# CSE ANDROID APPS

ORDER PLACEMENT FAQ

CHITTAGONG STOCK EXCHANGE LTD.

## Contents

| $\checkmark$ | How to place an order in CSE with APK:                                                                         | 3    |
|--------------|----------------------------------------------------------------------------------------------------|------|
| ~            | Options 1: Order entry using [Trading Tab]                                                                     | 4    |
|              | Placing Order in Order Window:                                                                                 | 4    |
| ~            | Options 2: Order entry using [Market Tab]                                                                      | 5    |
|              | • Placing Order in Order Window:                                                                               | 6    |
| ~            | Options 3: Order entry using (Right upper corner Menu) $\rightarrow$ EQUITIES: CASH $\rightarrow$ BUY or SELL] | 7    |
|              | Placing Order in Order Window:                                                                                 | 8    |
| $\checkmark$ | How to View Order book to Modify/Cancel Order                                                                  | 9    |
| ~            | Options 1: View Order Book after Order Confirmation                                                            | 9    |
|              | Modify Your Order                                                                                              | 10   |
| ~            | ✓ Options 2: View Order Book at (Right Upper Corner Menu) → EQUITIES: CASH → ORDER                             | . 10 |
| $\checkmark$ | How to View Trade book to see Trade Status                                                                     | . 11 |
|              | Trade book Window                                                                                              | . 11 |

## **☑** How to place an order in CSE with APK:

There are three ways to place an order in CSE APK.

Order Can be placed by selecting either option

- 1) Trading Tab Or
- 2) Market Tab Or
- 3) From **Option Menu** (Right upper corner) → EQUITIES: CASH → BUY or SELL

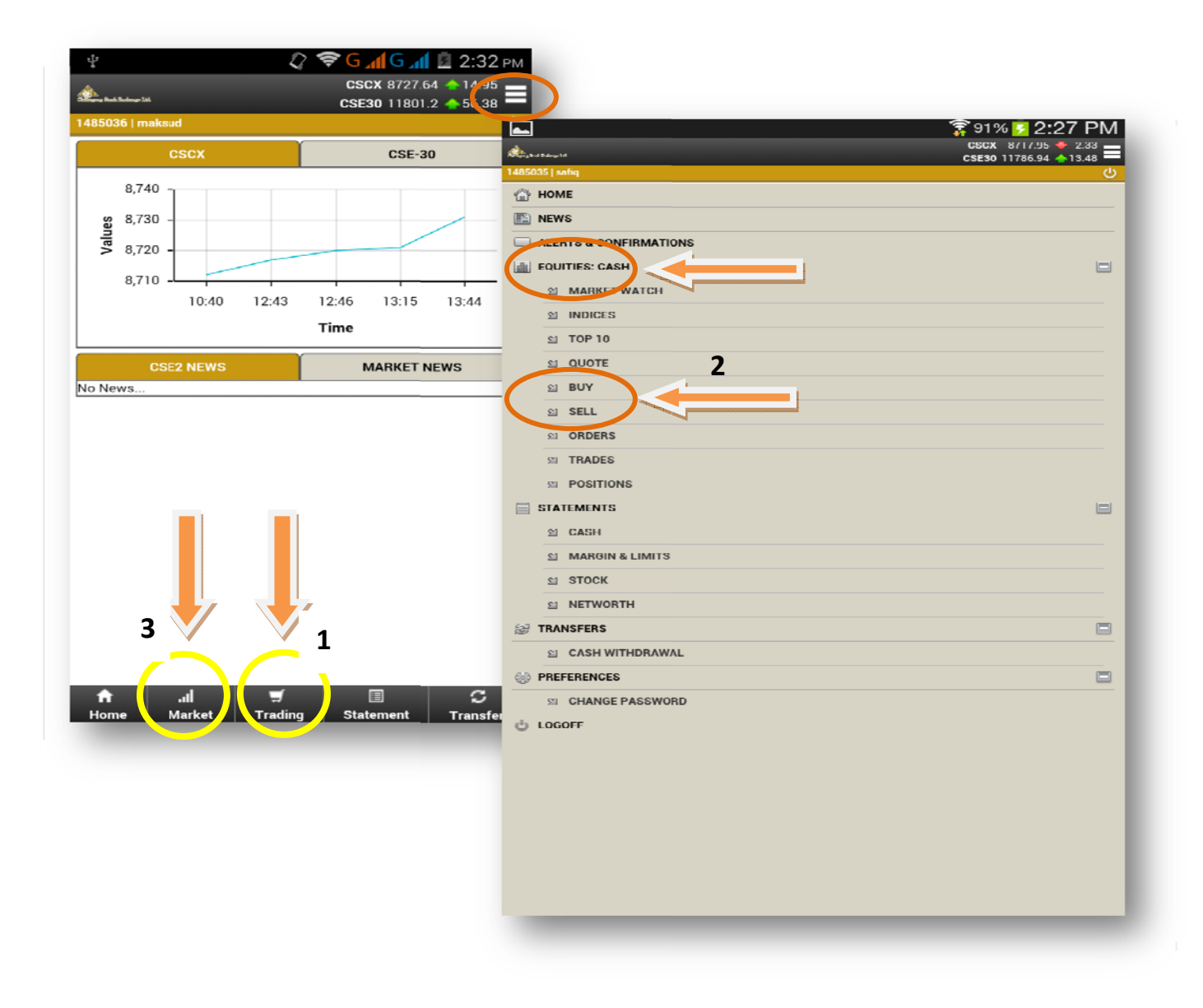

## ✓ <u>Options 1</u>: Order entry using [Trading Tab]

#### Placing Order in Order Window:

| a)<br>interference<br>15035   andire |                  | S 91% S 2:28 PM<br>cscx 8717.95 ◆-2.33<br>csc30 11786.94 ▲ 13.48 |
|--------------------------------------|------------------|------------------------------------------------------------------|
| er Entry                             |                  |                                                                  |
| -                                    | - Symbol -       |                                                                  |
|                                      | 1 Action: Select | GetQuote                                                         |
| BUY<br>Jantity:                      | 100 3            | Chart                                                            |
| rice                                 |                  |                                                                  |
| Order Type                           | LIMIT            | - Bund                                                           |
| Price                                |                  | Buy                                                              |
| Repln Qty                            | 4                |                                                                  |
| Seament                              | DE IVERV         | Sell                                                             |
| Cill Tune                            | (ccn             |                                                                  |
|                                      | (er o            |                                                                  |
| Stop Loss                            |                  |                                                                  |
| Stop Price:                          | 0                |                                                                  |
|                                      | brows            | 5                                                                |

To place orders go through step 1 to 5:

- 1) Select the action (Buy/ Sell)
- 2) Give Scrip Name ex: ABBANK/ GP etc.
- 3) Give Quantity
- 4) Give Price
- 5) Transaction Password (First time required same as Login password)
- 6) Click to Place order

It will bring **Confirm Order window**.

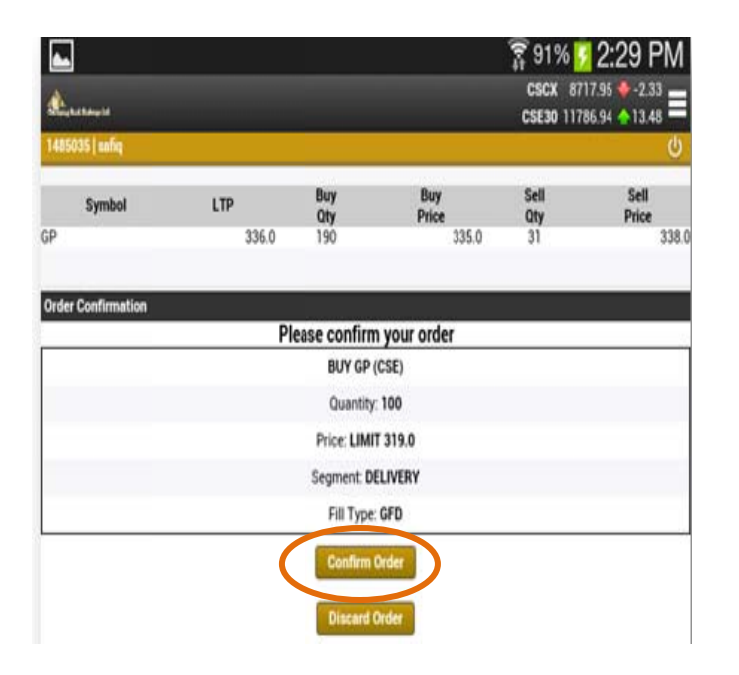

| <b>*</b>           |                    | 🛜 91% 🚺 2:29 PM                             |
|--------------------|--------------------|---------------------------------------------|
| Lane 1             |                    | CSCX 8717.95 -2.33<br>CSE30 11786.94 -13.48 |
| 1485035   safiq    |                    | Ů                                           |
| Order Confirmation |                    |                                             |
|                    | BUY GP (CSE)       |                                             |
|                    | Quantity: 100      |                                             |
|                    | Price: LIMIT 319.0 |                                             |
|                    | Segment: DELIVERY  |                                             |
|                    | Fill Type: GFD     |                                             |

### ✓ Options 2: Order entry using [Market Tab]

|                | CSCX 8727.64 14.95      |                                              | 91% 5 2:2     |
|----------------|-------------------------|----------------------------------------------|---------------|
| 16   maksud    | cse30 11801.2 🍝 56.38 🔱 | Market Watch                                 | SE30 11786.94 |
| CSCX           | CSE-30                  | 1485035   safiq                              |               |
| 8,740          |                         | Streaming Market Watch                       |               |
| 8,730 -        |                         | Watchlist: CSCX / Layout: To                 | chine 🖌       |
| 8,720 -        |                         | Click Symbol for Depth                       |               |
| 0.710          |                         | Symbol LTP Buy Buy                           | Sell          |
| 10:40 12:      | 12 12:46 12:15 12:44    | City Price                                   | Qty           |
| 10.40 12.4     | 43 12.40 13.10 13.44    | KDANK 32.30 4 32.20<br>KCI 384.00 300 386.00 | ő             |
|                | Time                    | LCIFORMULA 85.00 0 0.00                      | ő             |
|                |                         | ACTIVEFINE 95.00 0 0.00                      | 0             |
| CSE2 NEWS      | MARKET NEWS             | 64.60 3 64.00                                | 1             |
| W\$            |                         | IGNISYSL 25.00 0 0.00                        | 0             |
|                |                         | ILARABANK 15.00 0 0.00                       | 3             |
|                |                         | имосерна 201.00 0 0.00                       | 0             |
|                |                         | MCL(PRAN) 257.00 0 0.00                      | 0             |
|                |                         | UNLIMAYARIN 18.00 0 0.00                     | 0             |
|                |                         | PEADEPT 308.00 0 0.00                        | 0             |
|                |                         | LEFYSDIN 59.00 0 0.00                        | ő             |
|                |                         | VPEXTANRY 8410 0 0.00                        | ŏ             |
|                |                         | URAMIT 353,00 0 0,00                         | õ             |
|                |                         | VRAMITCEM 63.00 0 0.00                       | 0             |
|                |                         | LSIAINS 34.90 0 0.00                         | 0             |
|                |                         | USIAPACINS 0.00 0 0.00                       | 0             |
| 1 1            |                         | 3ANKASIA 20.30 0 0.00                        | 1             |
|                |                         | 3ATASHOE 793.00 0 0.00                       | 0             |
|                |                         | 3ATBC 915.00 0 0.00                          | 0             |
|                |                         | SAYLEASING 34.50 0 0.00                      | 0             |
|                |                         | 21.00 0 0.00                                 | 0             |
| ine Market Ira | ang statement fransfers |                                              |               |
|                |                         |                                              |               |

- 1) First click on Market Tab
- 2) Click on the Scrip to go to the Quote Window for placing Order.

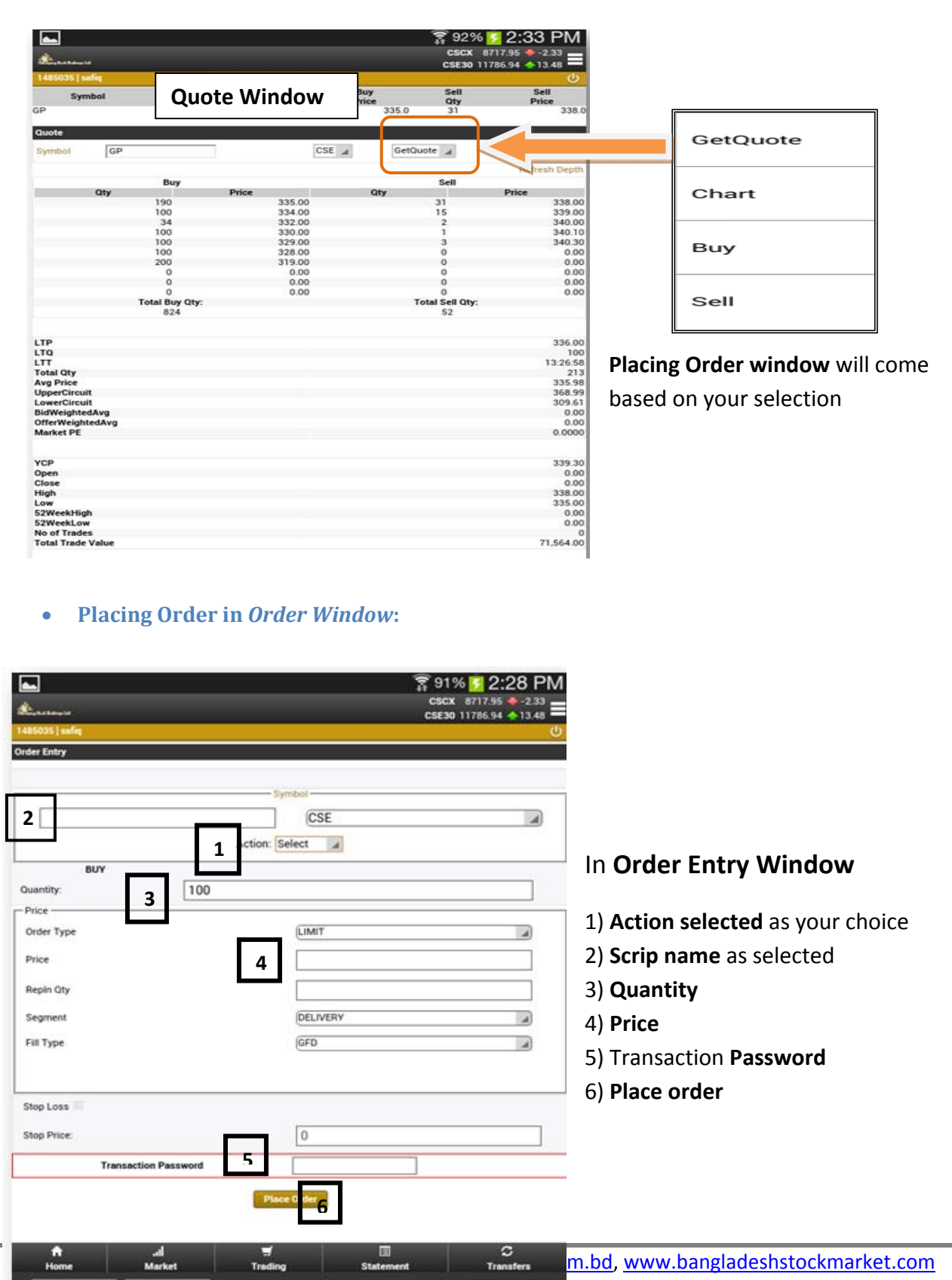

It will bring **Confirm Order window**.

| <b></b>            |       |              |               | <b>?</b> 91%         | 2:29 PM     | 1                                               | 😨 91% 💆 2:29 PM          |
|--------------------|-------|--------------|---------------|----------------------|-------------|-------------------------------------------------|--------------------------|
| A                  |       |              |               | CSCX 87<br>CSE30 117 | 17.95 -2.33 |                                                 | CSCX 8717.95 \$-2.33     |
| 1485035   unfiq    |       |              |               |                      | ڻ<br>ا      | Letter if                                       | CSE30 11786.94 🔶 13.48 💻 |
| Symbol             | LTP   | Buy          | Buy           | Sell                 | Sell        | 1485035   sefiq                                 | <u>ل</u>                 |
| GP                 | 336.0 | 190          | 910e<br>335.0 | 31                   | 970CE 338.0 |                                                 |                          |
|                    |       |              |               |                      |             | Order Confirmation                              |                          |
| Order Confirmation | PI    | ease confirm | n your order  |                      | 20          | BU                                              | IY GP (CSE)              |
|                    |       | BUY GP       | (CSE)         |                      |             | 0                                               | uantity: 100             |
|                    |       | Quantity     | 100           |                      |             | -                                               | 1147 318 0               |
|                    |       | Price: LIMI  | т 319.0       |                      |             | Pilot                                           | r Limit 319.0            |
|                    |       | Segment: D   | ELIVERY       |                      |             | Segm                                            | ent DELIVERY             |
|                    |       | Fill Type    | GFD           |                      |             | Fil                                             | I Type: GFD              |
|                    | (     | Confirm      | Order         |                      |             | Your Order Number*1485035000009" has been*REQUE | STED"                    |
|                    |       |              | 2             |                      |             | Vie                                             | w Order book             |
|                    |       | Discard      | Order         |                      |             |                                                 |                          |

## ✓ Options 3: Order entry using (Right upper corner Menu) → EQUITIES: CASH→ BUY or SELL]

| ů,                              | 🖉 🗢 G 📶 G 📶 🗎 2;32      |                    | 🛜 91% 🔽 2:27 PM       |
|---------------------------------|-------------------------|--------------------|-----------------------|
|                                 | CSCX 8727.64 14.95      | Durbelanis         | CSE30 11786.94 	13.48 |
| (Millioning Bank Trailings Tat. | CSE30 11801.2           |                    | <u>ن</u>              |
| 1485036   maksud                |                         |                    |                       |
| cscx                            | CSE-30                  |                    |                       |
| 8740 -                          |                         | EQUITIES: CASH     | 8                     |
| 0,110                           |                         | MARKEWATCH         |                       |
| <u>8,730</u>                    |                         |                    |                       |
| 8,720 -                         |                         | 의 TOP 10           |                       |
| 8,710                           |                         | 의 QUOTE            |                       |
| 10:40 12:43                     | 3 12:46 13:15 13:44     | SI BUY             |                       |
|                                 | Time                    | SI SELL            |                       |
|                                 |                         | S ODDED            |                       |
| CSE2 NEWS                       | MARKET NEWS             | 의 TRADES           |                       |
| No News                         |                         | 의 POSITIONS        |                       |
|                                 |                         | STATEMENTS         |                       |
|                                 |                         | SI CASH            |                       |
|                                 |                         | S MARGIN & LIMITS  |                       |
|                                 |                         | STOCK              |                       |
|                                 |                         |                    |                       |
|                                 |                         |                    | <u>_</u>              |
|                                 |                         | B PREFERENCES      |                       |
|                                 |                         | SI CHANGE PASSWORD |                       |
|                                 |                         | d LOGOFF           |                       |
|                                 |                         |                    |                       |
|                                 |                         |                    |                       |
|                                 |                         |                    |                       |
| Home Market Tradi               | ing Statement Transfers |                    |                       |
|                                 |                         |                    |                       |
| <b>a</b> l 111                  | o                       |                    |                       |
| 7 Chittagong                    | Stock Exchange Ltd. \   | sit: <u>wwv</u>    |                       |
| - I                             |                         |                    |                       |

| Superstant         | ङ्कि 9<br>сse<br>сse | 1% <mark>≥ 2:28 PM</mark><br>× 8717.95 ← -2.33 =<br>10 11786.94 ← 13.48 = |
|--------------------|----------------------|---------------------------------------------------------------------------|
| Order Entry        |                      |                                                                           |
|                    | - Symbol -           |                                                                           |
| 2                  | Action: Select       |                                                                           |
| BUY<br>Quantity: 3 | 100                  | In Order Entry Window                                                     |
| Order Type         | LIMIT                | 1) Action selected as your choice                                         |
| Price              | 4                    | 2) Scrip name as selected                                                 |
| Segment            | DELIVERY             | 3) Quantity                                                               |
| Fill Type          | GFD                  | 4) Price                                                                  |
|                    |                      | 5) Transaction <b>Password</b>                                            |
| Stop Loss          | 7.000 C              | 6) Place order                                                            |
| Stop Price:        | 0                    |                                                                           |
| Transaction Passw  | ord                  |                                                                           |
|                    | Place Ords 6         |                                                                           |
| h. A               | <b>T</b>             | C                                                                         |

#### • Placing Order in Order Window:

It will bring Confirm Order window.

| <b></b>            |       |               |              |                      | 2:29 PM         |                                       |                    | 2:29 PM              |
|--------------------|-------|---------------|--------------|----------------------|-----------------|---------------------------------------|--------------------|----------------------|
| A                  |       |               |              | CSCX 87<br>CSE30 117 | 17.95 🔶 -2.33 📕 | A                                     |                    | CSCX 8717 95 -2.33   |
| 1485035   unfiq    |       |               |              |                      | ڻ<br>ا          | Marykal Robert M.                     |                    | CSE30 11786.94 13.48 |
| Symbol             | LTP   | Buy<br>Qty    | Buy<br>Price | Sell<br>Qty          | Sell<br>Price   | 1485035   safiq                       |                    | Q<br>Q               |
| GP                 | 336.0 | 190           | 335.0        | 31                   | 338.0           |                                       |                    |                      |
| Order Confirmation |       |               |              |                      |                 | Order Confirmation                    |                    |                      |
| order commation    | P     | lease confirn | n your order |                      |                 |                                       | BUY GP (CSE)       |                      |
|                    |       | BUY GP        | (CSE)        |                      |                 |                                       | Quantity: 100      |                      |
|                    |       | Quantity      | : 100        |                      |                 | <b>→</b>                              | Price: LIMIT 319.0 |                      |
|                    |       | Price: LIMI   | T 319.0      |                      |                 |                                       |                    |                      |
|                    |       | Segment: D    | ELIVERY      |                      |                 |                                       | Segment: DELIVERY  |                      |
|                    |       | Fill Type     | GFD          |                      |                 |                                       | Fill Type: GFD     |                      |
|                    |       | Confirm       | Order        |                      |                 | Your Order Number*1485035G000009* has | been"REQUESTED"    |                      |
|                    |       | Discard       | Order        |                      |                 |                                       | View Order book    |                      |

## ☑ How to View Order book to Modify/Cancel Order

There are two ways to see **Order book** or **Order status** in CSE APK.

- 1) After Order confirmation we can view our Order book. Or
- 2) (**Right Upper Corner Menu**)  $\rightarrow$  EQUITIES: CASH  $\rightarrow$  ORDER.

#### ✓ <u>Options 1</u>: View Order Book after Order Confirmation

| <b>.</b>       |                                                                                                    | 🔋 91% 🚺 2:29 PM                                   |                                                                                                    |                                                                    |               | 😨 91% <mark>5</mark> 2:29 PM |
|----------------|----------------------------------------------------------------------------------------------------|---------------------------------------------------|----------------------------------------------------------------------------------------------------|--------------------------------------------------------------------|---------------|------------------------------|
| A              |                                                                                                    | CSCX 8717.95 -2.33                                | Accounts                                                                                                    |                                                                    |               | CSCX 8717.95 -2.33           |
| 1485035   and  |                                                                                                    | Cacau 11100.34 - 13.46                            | 1485035   milit                                                                                                    | 6.                                                                 | Order book    | <u>ن</u>                     |
| Leaners Lan    |                                                                                                    | <u> </u>                                          | Order Book                                                                                                    |                                                                    |               |                              |
|                |                                                                                                    |                                                   | Equities                                                                                                    |                                                                    |               |                              |
| Order Confirm  | nation                                                                                                    |                                                   | GP BUY 100 @                                                                                                    | 335.00 PARTIALLYFILLED                                             |               |                              |
|                | BUY GP (CSE)                                                                                                    |                                                   | GP BUY 100 @                                                                                                    | 335.00 ACTIVE                                                      |               |                              |
|                | Quantity: 100                                                                                                    |                                                   | GP SELL 100 @                                                                                                    | 336.00 FILLED                                                      |               |                              |
|                | Price LIMIT 319.0                                                                                                 |                                                   | GP BUY 100 @                                                                                                    | 336.00 FILLED                                                      |               |                              |
|                | Course of the                                                                                                    |                                                   | GP BUY 100 @                                                                                                    | 334.00 ACTIVE                                                      |               |                              |
|                | Segment DELIVER                                                                                                   |                                                   | ACI BUY 100 @                                                                                                    | 386.00 ACTIVE                                                      |               |                              |
|                | Fill Type: GFD                                                                                                    |                                                   | GP BUY 100 @                                                                                                    | 336.00 FILLED                                                      |               |                              |
| 1)<br>2)<br>3) | Modify Order(you can mo<br>and price of your Active or<br>Cancel Order<br>Status (To see all your Plac<br>Status) | <b>dify quantity</b><br>rder)<br>ced <b>Order</b> | GP BUY 100 (P<br>Board:Normal<br>Exchange:CSE<br>Segment:DELIV<br>ScripGroup:A<br>Time: 17-02-21<br>Executed Oty: 0<br>Modify<br>Cancel<br>View History<br>From date 20<br>To date 20<br>Status All<br>Segment De<br>Exchange AL<br>Board No | 2<br>2<br>2<br>2<br>2<br>2<br>2<br>2<br>2<br>2<br>2<br>2<br>2<br>2 | ))<br>))<br>] |                              |

## • Modify Your Order

After Clicking on [Modify] button at Order Book.

| Chritagoog Stock Exchang<br>Jerts<br>SE2 [1485035 ] safiq                    | e Lad. Orde  | r Modifica             | tion Windo                                              | ङ्क 91%<br>cscx<br>csea | 2:30 PM<br>8717.95 ▼ -2.33<br>11786.94 ▲ 13.48<br>Services Directory<br>Order Modify |                                                                  |
|------------------------------------------------------------------------------|--------------|------------------------|---------------------------------------------------------|-------------------------|--------------------------------------------------------------------------------------|------------------------------------------------------------------|
| Symbol                                                                       | LTP<br>835.0 | Buy<br>Qty             | Buy<br>Price                                            | Sell<br>Qty<br>Bl       | Sell<br>Price                                                                        | Modify Order                                                     |
| - Price<br>Order Type<br>Price<br>Repln Qty<br>Stop Loss<br>Stop Price:      | Quantity     | BUY GP<br>[]<br>[<br>[ | (CSE)<br>00<br>JMIT<br>319.0<br>0<br>0.0                | 1                       |                                                                                      | 1) <b>Quantity</b> can changed<br>2) <b>Price</b> can be changed |
| Fill Type<br>Validity Date<br>Segment<br>Order #<br>Exch Order #<br>ClientId |              | (<br>[<br>]<br>]+      | GFD<br>2015-02-17<br>ELIVERY<br>485035G000009<br>485035 |                         | 00LuKqBgqHZR                                                                         |                                                                  |
|                                                                              |              | Modify O               | order<br>r book                                         |                         |                                                                                      |                                                                  |

## ✓ Options 2: View Order Book at (Right Upper Corner Menu) → EQUITIES: CASH→ ORDER.

|                   |                            | <b></b>                 | 📅 91% 🚺 2:27 PM    |
|-------------------|----------------------------|-------------------------|--------------------|
| Φ                 |                            | Acres .                 | CSCX #717.95 -2.33 |
| •                 | CSCX 8727.64               | 1485005   aalka         |                    |
| 1485036   maksud  | CSE30 11801.2 🔨 56.38 💳    | C HOME                  |                    |
| cscx              | CSE-30                     | I NEWS                  |                    |
| 8.740 -           |                            | CALENTS & CONSIGNATIONS |                    |
| 6,740<br>(6,8,730 |                            | EQUITIES: CASH          |                    |
| 8,730 -           |                            | MARKET WATCH            |                    |
| 8.710             |                            | II INCICES              |                    |
| 10:40 12:4        | 43 12:46 13:15 13:44       | EI TOP 10               |                    |
|                   | Time                       | II QUOTE                |                    |
| CSE2 NEWS         | MARKET NEWS                | 13 BUY                  |                    |
| No News           |                            | 11 MU                   |                    |
|                   |                            | LI ORDERS               |                    |
|                   |                            | LI TRADER               |                    |
|                   |                            | E POSITIONS             |                    |
|                   |                            | STATEMENTS              |                    |
|                   |                            | EL CASH                 |                    |
|                   |                            | II MARGIN & LIMITE      |                    |
|                   |                            | a STOCK                 |                    |
|                   |                            | II NETWORTH             |                    |
| al 🖛              |                            | TRANSFERS               |                    |
| Home Market Tra   | ding Statement Transfers   | TANK WITHPRAWAL         |                    |
|                   |                            |                         |                    |
| 10 Chit           | tagong Stock Exchange Ltd. | Visit: w                |                    |
| TO                |                            |                         |                    |
|                   |                            | C LOURT                 |                    |
|                   |                            |                         |                    |

It will bring **Order Book** same as **Options: 1**. And we can modify/cancel order as depicted in **Options: 1**.

|                                                                                                    | ••••••••••••••••••••••••••••••••••••••  | ♥91% ● 2:27 PM<br>CRCX 8717% ● 2:37<br>CRC30 117% 94 ◆13.48 |
|----------------------------------------------------------------------------------------------------|-----------------------------------------|-------------------------------------------------------------|
| 1485036   maksud                                                                                                    | \$4850351 safe                          |                                                             |
| CSCX CSE-30                                                                                                    | C HOME                                  |                                                             |
| 8,740                                                                                                    | I NEWS                                  |                                                             |
| 8,730 -                                                                                                    | CONTRACTORS                             |                                                             |
| \$ 8,720                                                                                                    | EQUITIES: CASH                          | D                                                           |
| 8,710                                                                                                    | 12 MATCH                                |                                                             |
| Time                                                                                                    | III INDICES                             |                                                             |
| CSE2 NEWS MARKET NEWS                                                                                                    | EI TOP 10                               |                                                             |
| No News                                                                                                    | EI QUOTE                                |                                                             |
|                                                                                                    | EI BUY                                  |                                                             |
|                                                                                                    | 11 SELL                                 |                                                             |
|                                                                                                    | 11 - 01 - 01 - 01 - 01 - 01 - 01 - 01 - |                                                             |
|                                                                                                    | EI TRADES                               |                                                             |
|                                                                                                    | E POSITIONS                             |                                                             |
|                                                                                                    | STATEMENTS                              |                                                             |
|                                                                                                    | EI CASH                                 |                                                             |
|                                                                                                    | II MARGIN & LIMITE                      |                                                             |
|                                                                                                    | EL STOCK                                |                                                             |
| TI all 🐺 💷 📿<br>Home Market Trading Statement Transfera                                                                                                    | II NETWORTH                             |                                                             |
|                                                                                                    | C TRANSPORT                             | -                                                           |
|                                                                                                    | Egr TRANSPERS                           |                                                             |
|                                                                                                    | EI CASH WITHDRAWAL                      |                                                             |
|                                                                                                    | PREFERENCES                             |                                                             |
|                                                                                                    | EI CHANGE PASSWORD                      |                                                             |
| GP BUY DELIVERY 100 (#) 336.0000<br>Board:Normal<br>Exchange: CSE<br>Trade #: T5lyFvYlZy<br>Avg. Trade Price: 336.0000<br>Settlement Number: 20150217<br>Trade date: 17-02-2015 11:21:12<br>Exchange time: 11:21:12<br>View History<br>GP BUY DELIVERY 100 (#) 336.0000 |                                         | In <b>Trade book window</b>                                 |
| Board:Normal<br>Exchange: CSE<br>Trade #: T5lyFvYla1<br>Avg. Trade Price: 336.0000<br>Settlement Number: 20150217<br>Trade date: 17-02-2015 13:26:58<br>Exchange time: 13:26:58<br>View History                                                                         |                                         | 1)Select [ <b>All</b> ] to see all your trade status        |
| From date 1015-02-17 (YYYY-MM-DD)<br>To date 2015-02-17 (YYYY-MM-DD)<br>Segment Delivery<br>Exchange ALL<br>Board Norman                                                                                                    |                                         |                                                             |

## ☑ <u>How to View Trade book to see Trade Status</u>